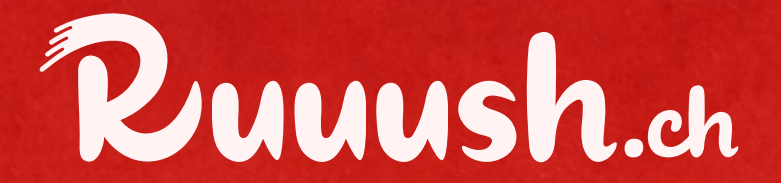

## **COMMENT VALIDER UN RUSH ?**

# **PROCÉDURE DE VALIDATION DES OFFRES**

Voici les étapes à suivre :

### Pour le client :

- Le client ouvre l'application Ruuush.
- Dans son menu, il se rend dans la section "Portefeuille" puis clique sur "offres non utilisées".
- Il sélectionne l'offre à valider et appuie sur "Voir le code QR" qu'il vous présente.

### Pour le commerçant :

Scanner le QR code :

- iPhone : Ouvrez simplement l'appareil photo et scannez le code.
- Android : Utilisez une application dédiée au scan QR.

#### Validation de l'offre :

Vous serez redirigé vers une page intitulée "Validation de l'offre" qui détaille :

- Les informations sur l'offre.
- Les informations sur l'utilisateur.
- Cliquez sur le bouton "Valider l'offre".
- Une fois validée, un message "Succès" apparaîtra, confirmant que la transaction peut être finalisée avec le client.

Nous avons conçu ce processus pour qu'il soit simple et fluide.

Cependant, si vous rencontrez des difficultés ou des bugs, notre équipe reste à votre entière disposition pour vous accompagner.

N'hésitez pas à nous contacter pour toute question ou assistance technique.